## **Allocating Expenses in Concur**

When splitting an expense(s) to more than one cost center, it is advised to follow the instructions listed below:

- **1.** Login to Concur
- 2. Open the applicable Expense Report
- 3. Select the expense item(s) that you want to allocate
- 4. Click on Allocate after you have selected the expense item(s)

| Add Expense |          | Edit      | Delete           | Copy Allocate          |  |
|-------------|----------|-----------|------------------|------------------------|--|
|             | Alerts↑↓ | Receipt↑↓ | Payment Type ↑↓  | Expense Type ↑↓        |  |
|             |          |           | Paid by Traveler | Meal for Traveler Only |  |
|             |          |           | Paid by Traveler | Hotel Room Only        |  |
|             |          |           |                  |                        |  |

- 5. When the Allocations page opens up click on Add New Allocation
- 6. You can either Allocate By: Percentage or Amount
- 7. Be sure to fill out all of the fields (including Travel Type)
- 8. Once you have finished entering in the data be sure to click Save

| Percent                    | Amount |                   |                  |
|----------------------------|--------|-------------------|------------------|
| Amount<br>\$45.00          |        | Allocated \$45.00 | Remaining \$0.00 |
| Default Allocation         |        |                   |                  |
| <sup>Code</sup><br>Default |        |                   | Percent %<br>100 |
| Add                        |        |                   |                  |

## No Allocations

These expenses are assigned to your default allocation shown above. Click the allocate button to allocate part or all of these expenses differently.

| Cancel Save |
|-------------|
|             |